## ■ 第15回日本血液学会 関東甲信越地方会 視聴マニュアル

①ログイン
下記ログインページより事前にご登録いただきましたログインIDと
アカウント名をご入力の上OKボタンを押してログインしてください。
ログインIDは参加完了通知メールに記載してございます。

| <b>第15回</b><br>事前( | 日本血液学会 関東甲信越地方会<br>にご登録頂いた情報を入力して下さい。 |  |
|--------------------|---------------------------------------|--|
| ログイン<br>ID         | 数字4桁                                  |  |
| アカウント              | アカウント                                 |  |
|                    | ОК                                    |  |
|                    |                                       |  |
|                    |                                       |  |

②サポートブラウザ ■デスクトップ Chrome 30+ (自動更新付き) Firefox 27+ (自動更新付き) Microsoft Edge Safari 9+

■モバイル / タブレット
Android バージョン (Lollipop) 5.0+
iOS バージョン 9.3.5+

②事前視聴テスト TOPページに事前視聴テスト配信をご用意しております。 学会開催日までにご確認ください。

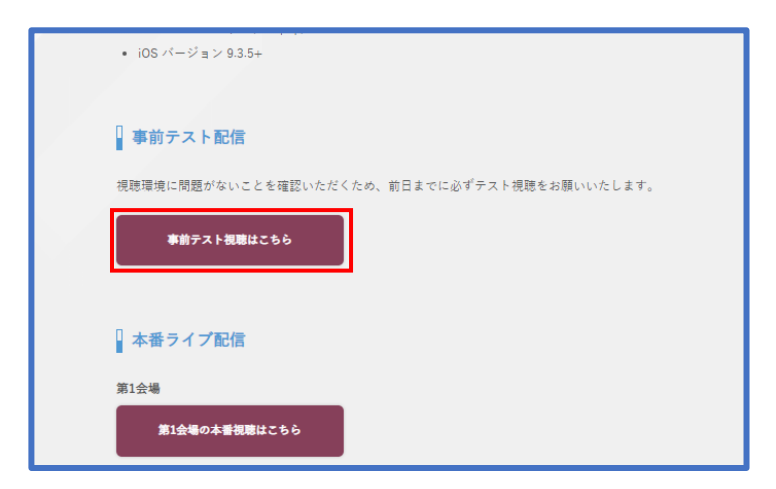

## ④本番視聴 開催日当日より各会場のボタンより本番視聴ページに進めます。 前日まではボタンが押せない設定になっております。

| 本番ライブ配信                               |
|---------------------------------------|
| 第1会場<br>第1会場の本番視聴はこちら                 |
| 第2会場                                  |
| 第2会場の本番視聴はこちら                         |
| 第3会場                                  |
| ※トラブル発生時(再生が止まった、音が鳴らない等)には再接続してください。 |

⑤質問フォーム 本番視聴ページ右側の質問フォームより質問をご投稿いただけます。 内容をご記入の上、<mark>質問するボタン</mark>を押してください。

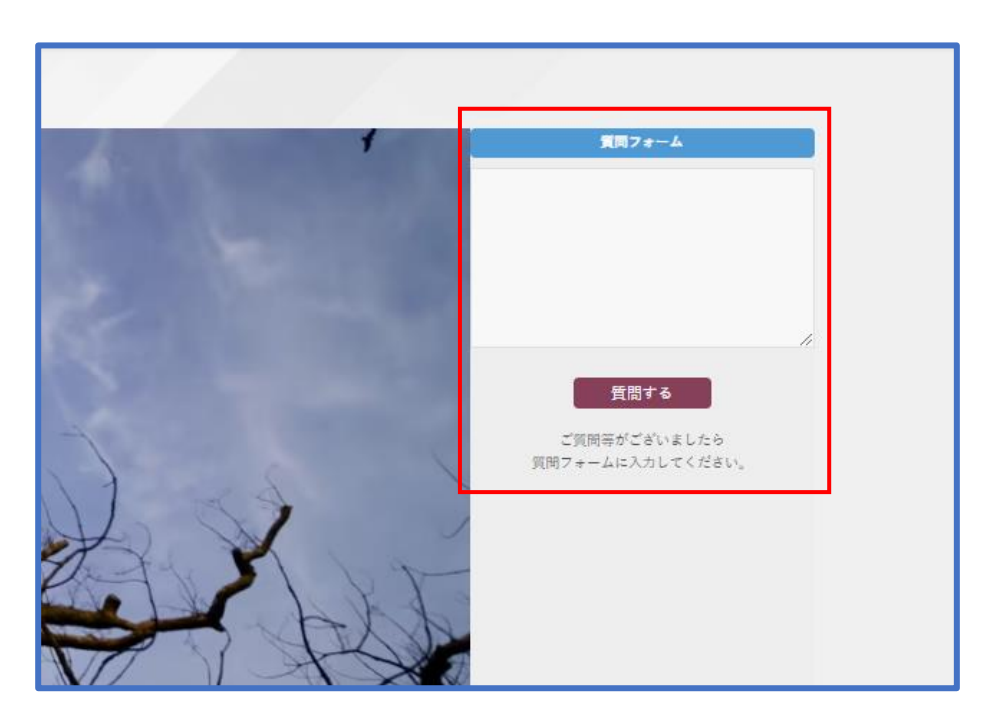

⑥視聴サポートセンター 視聴方法に関してご不明な点がございましたら下記サポートセンターまで ご連絡ください。

サポートセンター support@next-video.tokyo